遠距醫療——共享內容

如何共享文檔或照片

第1步

選擇帶有加號 (+) 的紙形圖標 如果您看不到該圖標,請移動滑鼠或點擊螢幕,該欄將 重新出現。

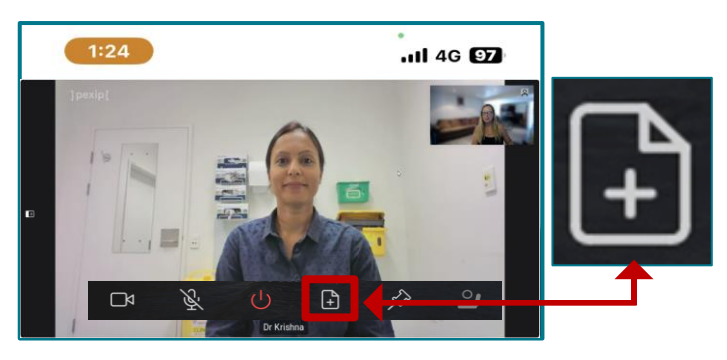

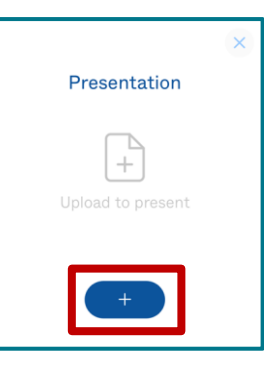

第2步

在彈出視窗中選擇加號圖標。

## 第3步

選擇要分享的文檔或照片,然後選擇「add」、「open」或「done」。

## 第4步

檢查預覽,以確保文檔正確。選擇「Present」,即可與醫護人員共享文件或照片。

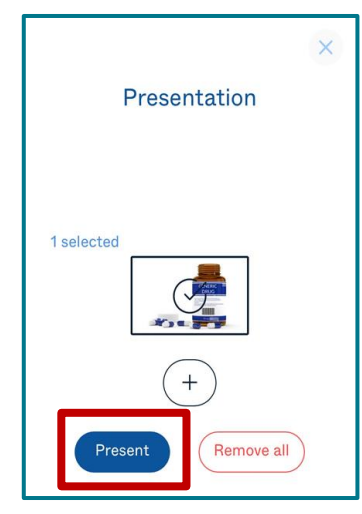

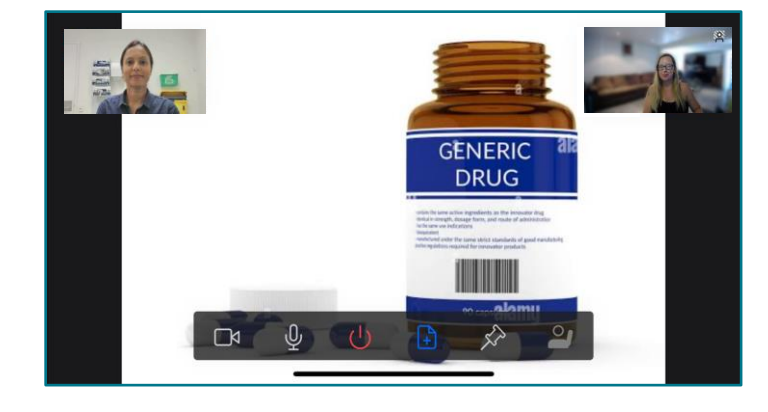

## 第5步

要停止共享,請選擇相同圖標。如果看不到該圖標,請移動滑鼠或點擊螢幕,該欄將重 新出現。

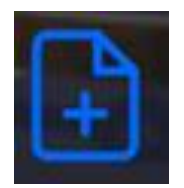

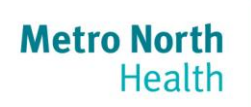

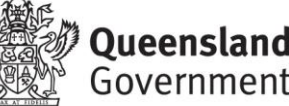